## **USG WORKSTATION PRINTING**

- 1. Log into any USG workstation with your "USG Logon ID" (i.e.: SG123456)
- 2. Upon logon you will see a popup window show the balance of USG Printing account.

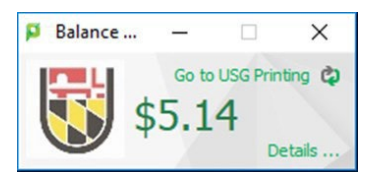

- Click on the "—" to minimize the USG printing
  "Balance..." widow or leave as it is.
- Click on print from file menu and make sure chose a "Black&White-Print-To-Be-Released" for black & white or "Color-Print-To-Be-Released" for color print queue to print.
- 5. Click on the "Print" button to authenticate with your "USG Logon ID" and credential

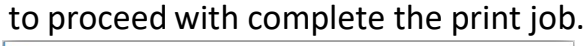

| 👂 Login                |                   | ×        |
|------------------------|-------------------|----------|
| Login<br>You           | Go to USG         | Printing |
| Username:<br>Password: |                   |          |
| Remember:              | For this job only |          |
|                        | OK Car            | icel     |

- 6. If don't have the sufficient balance it will prompt you with "Not enough credit".
- 7. Go to desired printer location to release your print job.

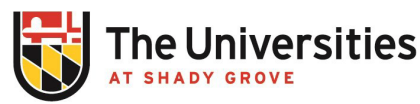

Office of Information Technology

BLDG III, 2nd Floor, RM 2101 usg-itservicedesk@umd.edu | 301-738-6363